# SharePort<sup>™</sup> 网络USB工具 用户手册 DIR-655 <sup>版本 1.0</sup>

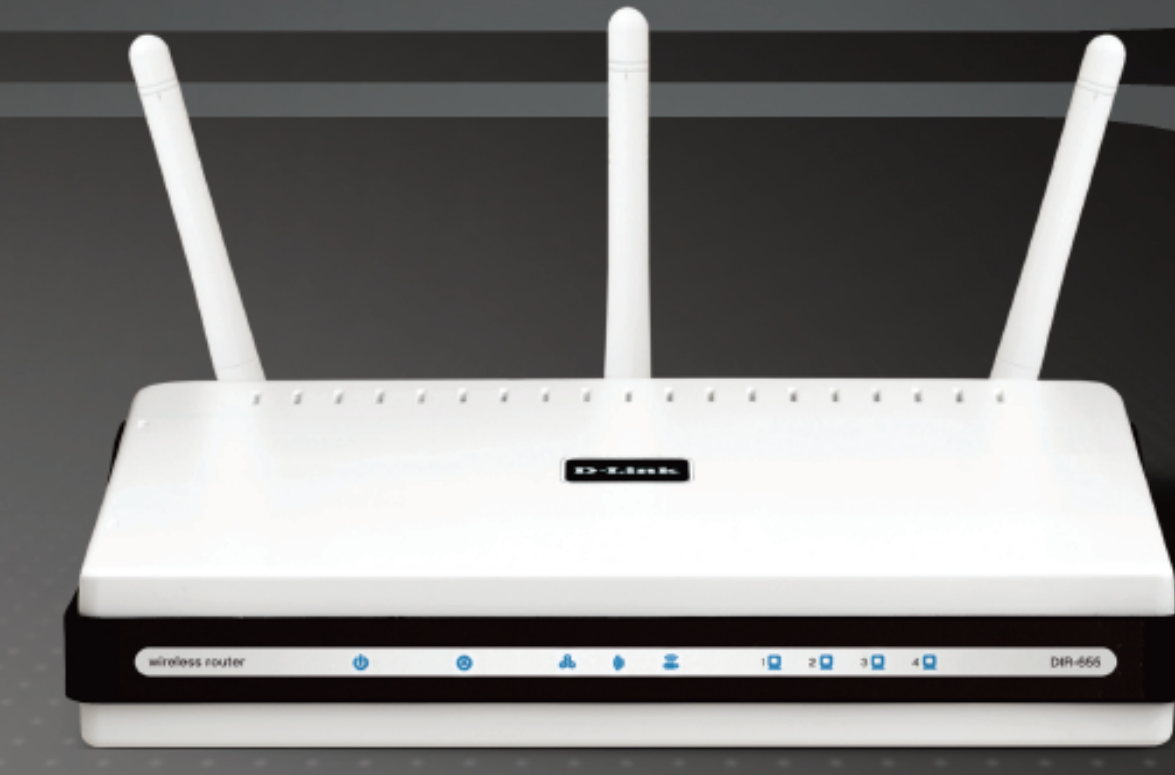

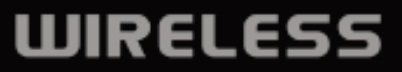

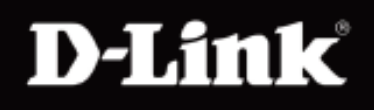

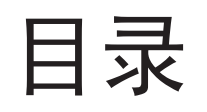

| D-Link <sup>®</sup> SharePort | 3  |
|-------------------------------|----|
| 介绍                            | 3  |
| 系统要求                          | 3  |
| 安装                            | 4  |
| 安装D-Link网络USB工具               | 4  |
| 设置D-Link路由器                   | 4  |
| 启动D-Link路由器的网络USB             | 5  |
| 连接USB设备至 D-Link路由器            | 5  |
| 打开D-Link网络USB工具               | 6  |
| 虚拟连接与断开一台USB设备                | 7  |
| 当USB设备为多功能打印机                 | 8  |
| 使用扫描仪                         | 10 |

# **D-Link<sup>®</sup>SharePort**

介绍

D-Link SharePort技术允许您连接一台多功能打印机(MFP),扫描仪,或USB存储设备到路由器并与多台计算机共享。 仅支持此类设备。

在需要使用USB设备的计算机上安装此软件。请记住,计算机也需安装设备驱动。

\*一台设备同时只能被一台计算机使用。

系统要求

- Windows<sup>®</sup> 2000/2003/XP/Vista<sup>®</sup> 32-bit
- Pentium 3 800GHz或更高
- 256MB RAM或更高
- CD-ROM驱动器

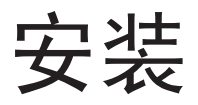

#### 安装D-Link网络USB设备

- 1. 插入CD-ROM至您的计算机。
- 2. 遵循随屏显示向导。
- 3. 🚱 图标出现在桌面右下方的系统托盘上。

### 设置D-Link路由器

- 1. 连接D-Link路由器至网络。
- 2. 打开D-Link路由器。
- 3. 双击 ⑧图标打开D-Link网络USB工具。
- 4. 右击Windows桌面右下方系统托盘 🚱 图标。弹出一个窗口显示D-Link 路由器。

✓ dlinkrouter - 192.168.0.231
▲ Advanced Options
Open Network USB Utility
▲ bout Network USB Utility

# 启动D-Link路由器的网络USB

- 1. 单击D-Link路由器。
- 2. 単击Enable。
- 3. 系统托盘上的图标由 🚱 变为 🚱 。

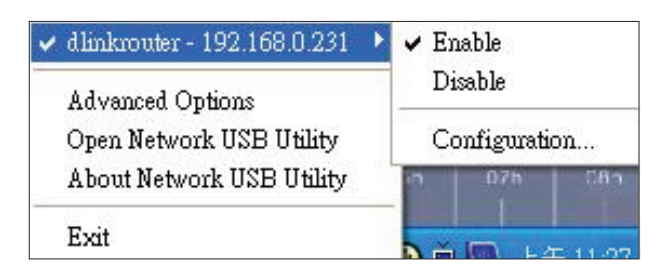

# 连接USB设备至D-Link路由器

D-Link USB工具自动检测连接到的每台USB设备。弹出窗口将显示检测到的每台USB设备。

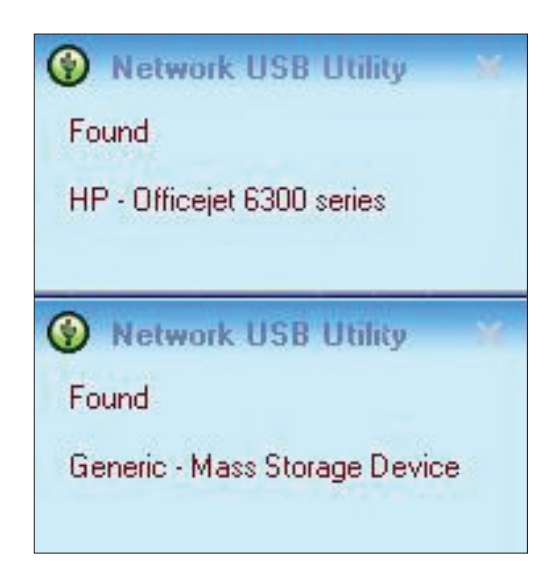

# 打开D-Link网络USB工具

- 1. 右击 🛞 图标。
- 2. 单击Open Network USB Utility。
- 3. D-Link网络USB工具显示网络上连接的USB设备。

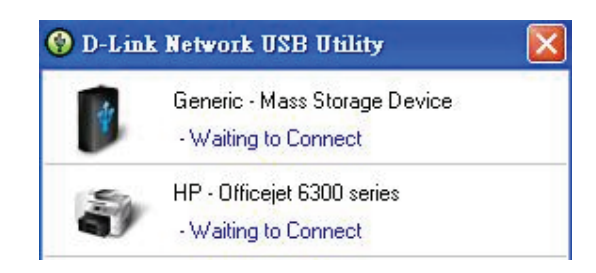

#### 可通过单击Advanced Options来设置高级选项。

| Adva | dvance Options                                      |  |  |  |
|------|-----------------------------------------------------|--|--|--|
| G    | eneral                                              |  |  |  |
| 1    | Run Network USB Utility when Windows starts         |  |  |  |
| N    | atilication                                         |  |  |  |
|      | Notify me if there are any new USB devices detected |  |  |  |
| 1    | Notify me if there is a new version released        |  |  |  |
|      | Check for updates every : 60 days (60 - 365 days)   |  |  |  |
|      | Next Notification : 2008/10/20 02:27:04 pm          |  |  |  |
|      | Check for a new version now                         |  |  |  |
|      |                                                     |  |  |  |
|      |                                                     |  |  |  |

# 虚拟连接与断开一台USB设备

移动光标至Waiting to Connect,单击Connect以虚拟连接一台USB设备。

| ¥ | Generic - Mass Storage Device<br>- Waiting to Copnect |
|---|-------------------------------------------------------|
| Ð | HP - Officejet 6<br>- Waiting to Connect              |
|   |                                                       |
|   |                                                       |
|   |                                                       |
|   |                                                       |

D-Link网络USB工具显示正虚拟连接到该USB设备的用户。

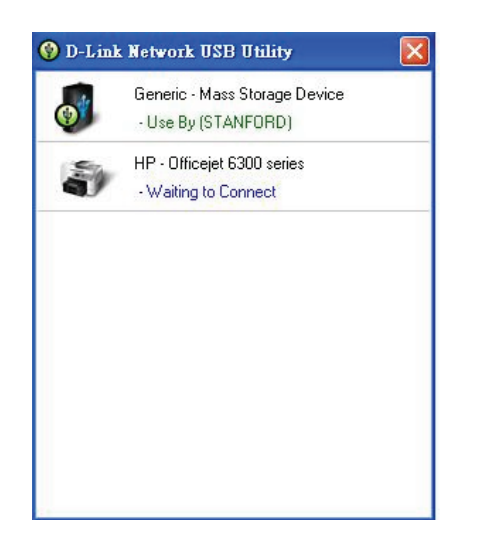

移动光标到Use By (Owner),单击Disconnect以虚拟断开USB 设备。

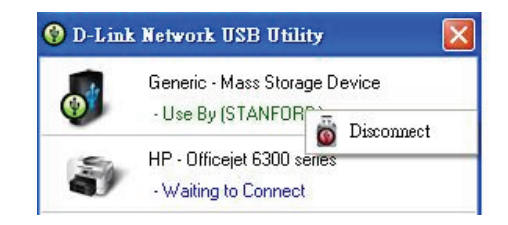

#### 当USB设备为多功能打印机

1. 移动光标至Waiting to Connect并单击Manage Device。

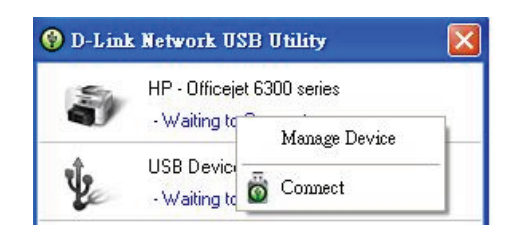

2. 在"Do you want to install the printer software or MFP utility?"下方,单击选项Yes。

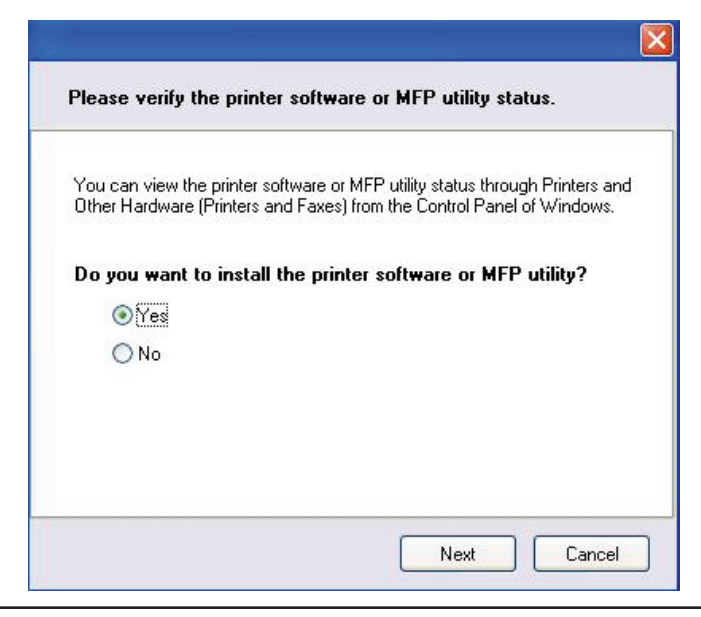

3. 插入多功能打印机CD-ROM并遵照指导安装多功能打印机驱动器。当安装进程提示您连接多功能打印机到 PC时,点击Next。

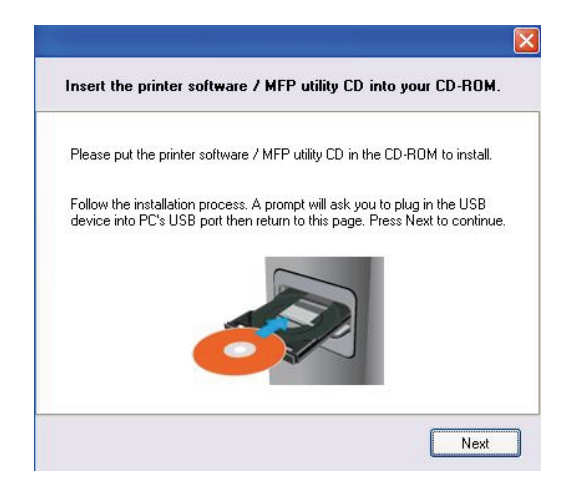

4. D-Link网络USB工具虚拟连接到该多功能打印机。单击Next。

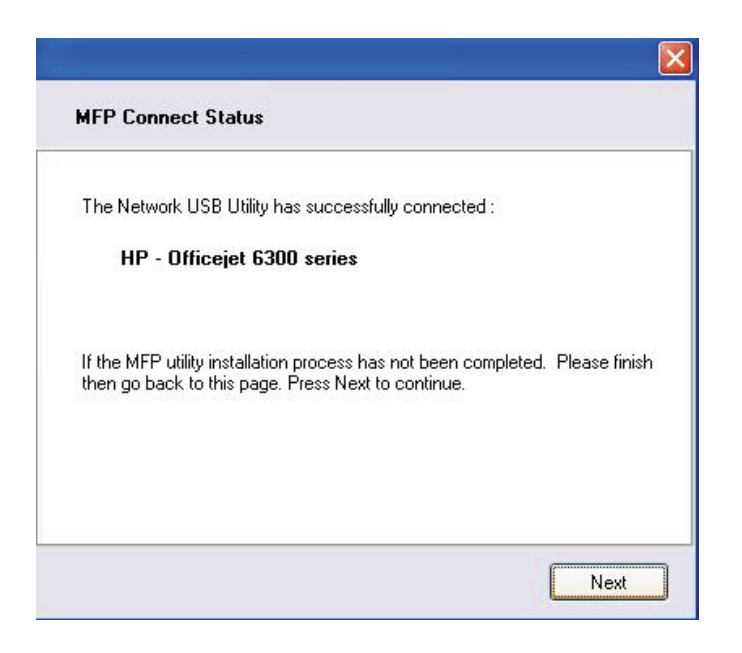

5. 选择打印时您想要D-Link网络USB工具自动连接的打印机驱动器。

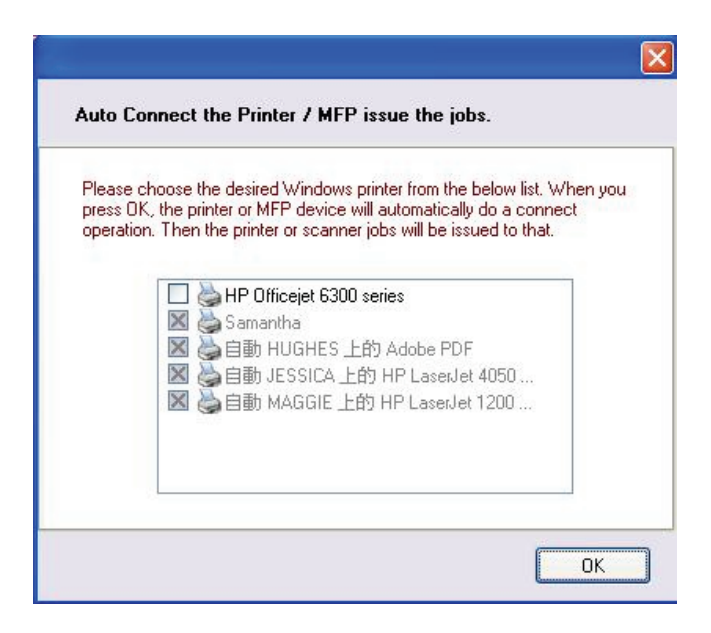

#### 使用扫描仪

移动光标至Available for Use,单击Scan Now。

| HP - Officejet 6<br>- Available for | HP - Officejet 6300 series<br>- Available for Use |  |  |
|-------------------------------------|---------------------------------------------------|--|--|
| USB Device                          | TroubleShooting                                   |  |  |
| • Waiting to (                      | Scan Now                                          |  |  |
|                                     | 👸 Disconnect                                      |  |  |
|                                     |                                                   |  |  |